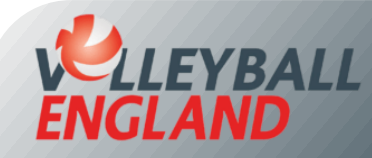

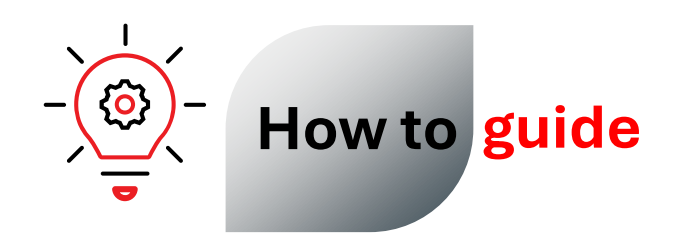

## **Renew Membership with an Existing Club**

## **Renewing Membership with an Existing Club**

- Head to the individual member login portal by clicking here.
- Enter your username (this is the email address linked to your account).
- Enter your password.
- Click Login.
- If you do not remember your username or password, refer to the guide here for the next steps.

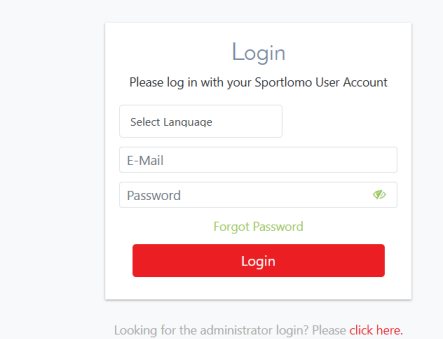

- On your account homepage, choose the right club at the top centre of the page.
- To renew your existing membership with the chosen club, scroll down and click 'Register/Renew Membership'. \*\*

\*\* If you want to purchase <u>an additional membership category with the chosen club</u>, please refer to the <u>guide here</u>.

\*\* If you want to purchase a membership with a new club, please refer to the guide here.

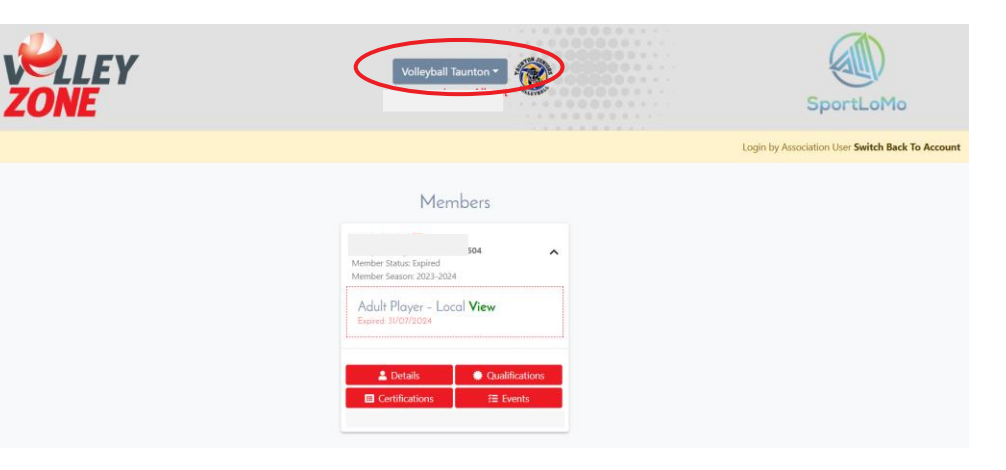

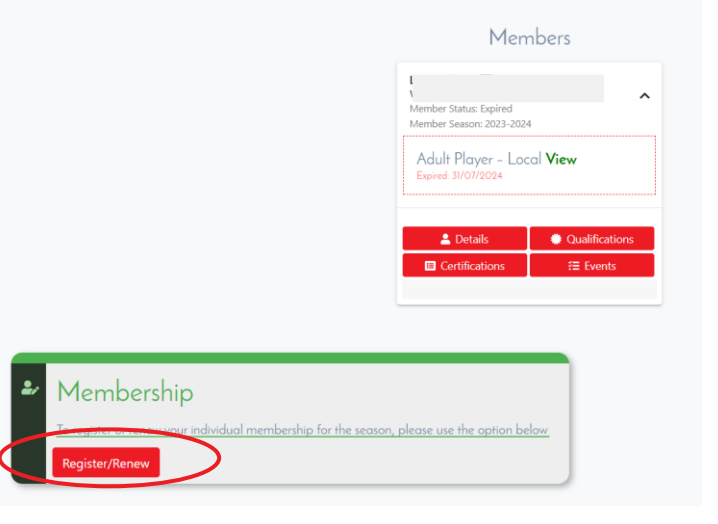

- Enter quantity '1' for the membership type you are purchasing. Please only purchase one membership at a time to avoid duplication errors.
- Click 'Continue'.
- On the next page, choose your name from the drop-down list, or click 'Add member' if your name doesn't appear.
- Click 'Continue'.
- On the next page, fill in your details, upload your photo (this will appear on your member id) and accept the Terms and Conditions.
- Click 'Register'.
- Follow the on-screen instructions to complete your payment.

| Register/Renew Membership                                     |                                                                                                    |                                                                                                    |  |  |
|---------------------------------------------------------------|----------------------------------------------------------------------------------------------------|----------------------------------------------------------------------------------------------------|--|--|
| To Renew to new season or create a New Membership click below |                                                                                                    |                                                                                                    |  |  |
| Add/Renew                                                     |                                                                                                    |                                                                                                    |  |  |
|                                                               |                                                                                                    |                                                                                                    |  |  |
| Price: 0.00                                                   | <b>Qty:</b> 0                                                                                              | Total: 0.00                                                                                                    |  |  |
| Price: 0.00                                                   | Qty:                                                                                                    | Total: 0.00                                                                                                    |  |  |
| Price: 0.00                                                   | Qty: 0                                                                                                    | Total: 0.00                                                                                                    |  |  |
| Price: 0.00                                                   | <b>Qty:</b> 0                                                                                              | Total: 0.00                                                                                                    |  |  |
| Price: 17.50                                                  | <b>Qty:</b> 0                                                                                              | Total: 0.00                                                                                                    |  |  |
|                                                               | Membership<br>e a New Membership of<br>d/Renew<br>Price: 0.00<br>Price: 0.00<br>Price: 0.00<br>Price: 0.00 | W Membership click below   d/Renew d/Renew   Price: 0.00 Qty: 0   Price: 0.00 Qty: 1‡   Price: 0.00 Qty: 0   Price: 0.00 Qty: 0   Price: 0.00 Qty: 0   Price: 0.00 Qty: 0   Price: 0.00 Qty: 0 |  |  |

| Member Registration    |                         |                                                                |  |  |
|------------------------|-------------------------|----------------------------------------------------------------|--|--|
| Enter your details     |                         | ← Back                                                         |  |  |
|                        |                         |                                                                |  |  |
| Selected<br>Membership | Club Volunteer          |                                                                |  |  |
| CLUB VOLUNTEER         | Personal Data<br>E-mail | First Name                                                     |  |  |
|                        | Sumame                  | Date of Birth<br>dd/mm/yyyy                                    |  |  |
|                        | Gender                  | Sex at Birth                                                   |  |  |
|                        | Please Select           | Please Select.                                                 |  |  |
|                        | Please Select           | Please Select.                                                 |  |  |
|                        | Nationality             | Which of the following best describes your sexual orientation? |  |  |
|                        | Address Line 1          | Addrose Lino 2                                                 |  |  |